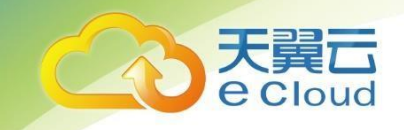

# 容器镜像服务

# 用户使用指南

天翼云科技有限公司

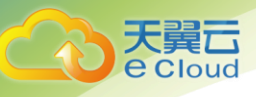

# 目录

| 容器   | <i>器镜像</i> | 上版务          |
|------|------------|--------------|
|      |            |              |
| 目习   | ₹.         | 2            |
| 1    |            | 产品介绍         |
| 1.1  | 产品         | 定义4          |
| 1.2  | 产品         | 功能4          |
| 1.3  | 应用:        | 场景5          |
| 1.4  | 产品         | 优势5          |
| 1.5  | 使用         | 限制5          |
| 2    |            | 购买指南6        |
| 2. 1 | 价格         | 6            |
| 3    |            | 快速入门7        |
| 3. 1 | 上传         | 并使用私有镜像      |
| 4    |            | 操作指南11       |
| 4. 1 | 创建         | 仓库11         |
| 4. 2 | 客户         | 端上传私有镜像12    |
| 4. 3 | 删除         | 私有镜像14       |
| 4. 4 | 删除         | 镜像仓库15       |
| 5    |            | 常见问题17       |
| 5. 1 | 通用         | 类17          |
| 5.1. | 1 Q:       | 什么是容器镜像服务?17 |

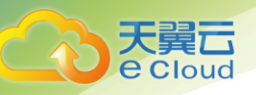

| 5.1.2 Q:    | 什么是项目17                           |
|-------------|-----------------------------------|
| 5.1.3 Q:    | 容器镜像服务是否收费?17                     |
| 5.1.4 Q:    | 容器镜像服务最多能存储多少个镜像?17               |
| 5.1.5 Q:    | 容器镜像服务的配额是多少?17                   |
| 5.1.6 Q:    | 为什么创建项目时,提示项目已存在?17               |
| 5.1.7 Q:    | 容器镜像服务的带宽多大?18                    |
| 5.1.8 Q:    | 如何在容器引擎中使用?18                     |
| 5.1.9 Q:    | 如何制作容器镜像?                         |
| 5. 1. 10 Q: | 如何制作镜像压缩包?23                      |
| 5.2 镜像      | 管理类24                             |
| 5.2.1 Q:    | 为什么使用客户端上传镜像失败?24                 |
| 5.2.2 Q:    | 为什么通过客户端和docker images看到的镜像大小不一样? |
| 5.2.3 Q:    | docker push将镜像推送到SWR使用的什么协议?24    |
| 5.2.4 Q:    | 如何通过页面下载容器镜像?24                   |
| 5.2.5 Q:    | docker pull下载的镜像存放在什么地方?如何拷贝?24   |

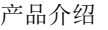

# 1 产品介绍

# 1.1产品定义

容器镜像服务(Software Repository for Container,简称SWR)是支持容器镜像生命周期管理的服务,提供简单易用、安全可靠的容器镜像管理功能,帮助用户快速部署容器化服务。

容器镜像服务可配合容器引擎CCE、容器实例CCI使用,也可单独作为容器镜像仓库使用。

名词释义:

项目:项目定义了属性与镜像存储空间。依据属性划分,用户可以创建1个属性为公有的项目,以及1 个属性为私有的项目,在项目内创建的镜像仓库会继承项目的属性,在仓库下的镜像属性与镜像仓库相 同。同时项目还定义了您存储镜像的空间范围,如果超出空间限制,将会上传失败。

镜像仓库(Repository):提供Docker容器镜像管理功能,用户在创建容器应用前,需要将应用所需的 镜像上传到镜像仓库。Docker镜像是一个模板,用于创建Docker容器。Docker提供了一个简单的机制来创 建新的镜像或更新己有镜像。

仓库属性:属性分为公有和私有两种。公有:任何租户、用户均可以下载。私有:仅当前租户或租户 下的用户可用。

# 1.2产品功能

#### 1、提供多种官方镜像

镜像中心提供tomcat、httpd、mysql、nginx等多种常用官方Docker镜像,支持用户快速部署应用,搭建业务。

#### 2、支持容器镜像仓库的管理,包括创建、设置属性与删除。

支持用户管理镜像仓库。创建镜像仓库的过程由创建项目与创建仓库两步完成,首先创建项目并完成 属性设置(公有或私有),在项目下创建仓库时继承该属性。

#### 3、支持私有镜像管理,包括上传和下载

用户可从将本地私有镜像或容器引擎上的镜像上传至镜像仓库中,以创建容器应用。

镜像仓库不扫描用户上传的镜像,不负责对用户上传的镜像进行安全性验证。上传的镜像中请不要包 含未加密的口令,密码等隐私信息,以避免隐私泄露。下载公有镜像时,应确定数据来自于可信的仓库 源,以避免下载到恶意软件。

如果使用自定义镜像,请确保镜像来源可信,不在容器镜像内安装不必要的软件,在升级时使用安全补 丁升级镜像。使用第三方镜像,造成的后果(例如,环境不可用)用户需自己承担。

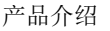

# 1.3应用场景

大異 Cloud

容器镜像服务为用户提供了云上的容器镜像管理服务,本服务主要搭配容器引擎CCE、容器实例CCI等产 品使用,用于容器引擎创建应用和升级应用过程。

# 1.4产品优势

#### 简单易用

无需自行搭建和运维,即可快速推送拉取容器镜像。

容器镜像服务的管理控制台简单易用,镜像的全生命周期管理操作便利。

#### 安全可靠

容器镜像服务遵循HTTPS协议保障镜像安全传输,提供帐号间、帐号内多种安全隔离机制,确保用户数据访问的安全。

容器镜像服务依托专业存储服务,确保镜像存储更可靠。

#### 一键部署

容器镜像服务提供容器引擎CCE、容器实例CCI无缝对接,一键式部署容器应用

# 1.5 使用限制

配额

容器镜像服务对单个用户创建的项目数量、项目内镜像存储空间进行了限制。如下表所示。

| 资源类型 | 释义               | 默认配额            | 可调配额 |  |
|------|------------------|-----------------|------|--|
| 项目   | 单用户可创建的项目数量      | 10G存储空间         | 无法调整 |  |
| 镜像仓库 | 单个项目可创建的镜像仓库数量   | 数量无限制           | 不涉及  |  |
| 培侮   | 前个培姆合定可上佳的培姆粉量   | 数量无限制           | 不速及  |  |
| 玩琢   | 午   说像已序可工作的说像奴里 | 全量镜像空间不超过项目存储空间 | TY   |  |

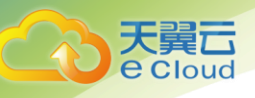

# 2 购买指南

# 2.1价格

目前容器镜像服务免费

购买指南

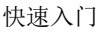

# 3 快速入门

**e** Cloud

# 3.1上传并使用私有镜像

※注:在使用本产品之前,您需要先注册天翼云门户的账号。获取账号后,通过控制台总览,找到容器镜像服务,点击进入容器镜像服务控制台首页,开启您下面步骤的操作:

| そこのして、たまで、 | 心 服务列表 ▼                                  |                |                                      |                   |                        | ?                                        |
|------------|-------------------------------------------|----------------|--------------------------------------|-------------------|------------------------|------------------------------------------|
|            | 总览                                        |                |                                      |                   |                        | 上传镜象 登录指令                                |
| 容器镜像服务     | 快速入门                                      |                |                                      |                   |                        |                                          |
| ◎ 总览       |                                           |                |                                      |                   |                        |                                          |
| ● 我的项目     |                                           |                |                                      |                   |                        |                                          |
| △ 我的镜像     |                                           |                |                                      |                   |                        |                                          |
| 88 镜像资源 >> | 1 创建项目<br>您可以根据自身组织的架构,来<br>构建相应的资源管理创建项目 |                | 2 镜像获明<br>您可以通过以下两种方。<br>像上传目有镜像 使用服 | 収<br>式添加镜<br>食像資源 |                        | 3 应用部署<br>使用场景<br>使用云容器引擎部署<br>使用云容器实例部署 |
|            | 我的资源 😋                                    |                |                                      |                   |                        |                                          |
|            | 私有                                        |                |                                      |                   |                        |                                          |
|            |                                           | 10 个           | ∐ 镜像                                 | 3个                | 府储空间                   | 1.87 GB / 10 GB                          |
|            | 公有                                        |                |                                      |                   |                        |                                          |
|            |                                           | 2个             | ⊿ 镜像                                 | 3个                | <b>存</b> 储空间           | 2.22 GB / 10 GB                          |
|            |                                           |                |                                      |                   |                        |                                          |
| ② 中文 (简体)  |                                           | ©2021中国电信股份有限公 | 司云计算分公司版权所有 京ICP备 12022              | 2551号 增值电信业务经营许可  | 证A2.B1.B2-20090001   ヲ | 3週云首页   用户协议   法律声明                      |

1、创建项目

在控制台首页,点击【创建项目】,进入创建项目界面。此过程需要输入项目名称,并设置项目的属性,随后完成创建。其中,项目属性包括公有或私有,这决定着在这个项目内镜像仓库的属性,决定着您 上传的私有镜像可用范围。

私有:镜像只有自己可在创建应用过程使用

公有:镜像全网容器用户均可在创建应用过程使用

| 天翼云                  |          |         |   |
|----------------------|----------|---------|---|
| eCloud               |          | 快速入门    | _ |
| 天翼石<br>e cloud ・ 控制中 | 心 服务列表 ◄ |         |   |
| nn                   | 创建项目     |         |   |
|                      | 基本信息     |         |   |
| 容器镜像服务               |          |         |   |
| ◎ 总览                 | * 顷目名称:  | private |   |
|                      | *属性:     | 请选择属性   |   |
| @ 我的项目               |          | 公有      |   |
| ▲ 我的镜像               | 创建取      | 私有      |   |
| ■ 镜像资源 ◇             |          |         |   |
|                      |          |         |   |
|                      |          |         |   |

※注:当前用户可创建属性为公有的项目与私有的项目各1个,无法调整配额。

2、创建镜像仓库

点击左侧导航栏**我的项目**,点击已创建好的项目,点击**创建仓库**,输入仓库名称,完成创建

| 天翼石 • <sub>控制中</sub>         | 心 服务列表 ▼      |    |                     | ?               |
|------------------------------|---------------|----|---------------------|-----------------|
|                              | 我的项目          |    |                     | 创建项目            |
| 容器镜像服务                       |               |    | 项目发行                |                 |
| ◎ 总览                         |               |    |                     |                 |
| @ 我的项目                       | 项目名称          | 属性 | 创建时间 💠              | 操作              |
| <ol> <li>新行行政法(例)</li> </ol> | private       | 私有 | 2021-06-18 15:22:04 | 日志 删除           |
| 10. 2015.13K                 | jytestpublic1 | 公有 | 2021-06-17 11:44:22 | 日志 删除           |
| ■镜像资源                        |               |    | 共2条 10条/页 > 《       | 1 〉 前往 1 页      |
| ていた<br>で Cloud ・ 控制中心        | 心 服务列表 ▼      |    |                     | 1 <b>1</b> 10 1 |
|                              | 我的仓库          |    |                     | 创建合库            |
| 容器镜像服务                       |               |    | 仓库名和                | な捜索 Q C         |
| ◎ 总览                         | A=04          | RH | Citemetric          | +67.0-          |
| ● 我的项目                       | 这件查述          | 腐吐 | א מאנעדאמא 🔶        | 1947 TF         |
| ▲ 我的镜像                       | privale/pri11 | 私有 | 2021-06-21 10:48:39 | 删除              |

| <b>天翼</b><br>Cloud           | 快速入门         |
|------------------------------|--------------|
| でで<br>を<br>Cloud<br>・<br>控制中 | □心 服务列表 マ    |
| nn                           | 创建镜像仓库       |
| 容器镜像服务                       | 基本信息         |
| ◎ 总览                         | * 仓库名称: demo |
| @ 我的项目                       | 创建取消         |
| 小我的镜像                        |              |
| 圕・镜像资源                       |              |

### 3、上传镜像

点击已创建好的镜像仓库,点击**上传镜像**,提示上传镜像的操作步骤。其中,点击查看密码,可查看 镜像仓库服务器的密码。您按照说明中的操作步骤即可完成镜像上传(详细示例请见4.2客户端上传私有镜 像)

| 天翼石 · 控制中                                       | 心 服务列表 🚽     |    |         |                     |          | ?    |
|-------------------------------------------------|--------------|----|---------|---------------------|----------|------|
|                                                 | 我的仓库         |    |         |                     |          | 创建仓库 |
| 容器镜像服务                                          |              |    |         |                     | 仓库名称搜索   | Q C  |
| 參 总览                                            | 仓库名称         | 属性 |         | 创建时间 💠              | 11       | 操作   |
| @ 我的项目                                          |              |    |         | 2024 00 02 44 40 44 |          | NRA  |
| 4. 我的镜像                                         | private/demo | 松有 |         | 2021-08-02 14:40:41 |          |      |
| 天翼石<br>e Cloud・控制中/                             | 心 服务列表 ◄     |    |         |                     |          | ?    |
|                                                 | 我的镜像         |    |         |                     |          | 上传镜像 |
| 容器镜像服务                                          |              |    | private | > private/demo      | > 镜像名称搜索 | QC   |
| <ul> <li>反抗     <li>④ 我的项目     </li> </li></ul> | 镜像名称         | 项目 | 摘要数量    | 更新时间 🜩              | 创建时间 ≑   | 操作   |
| ▲ 我的镜像                                          |              |    |         | 智无数据                |          |      |

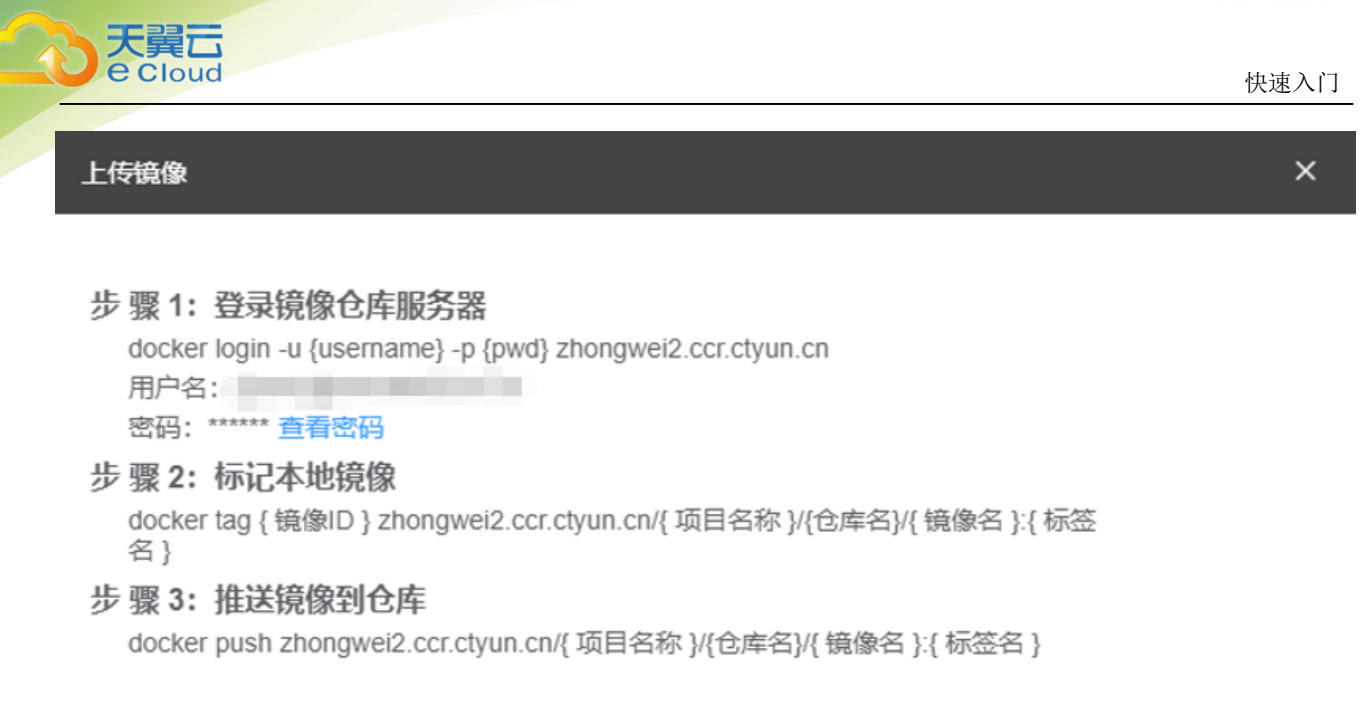

在容器引擎创建应用或应用升级的过程,通过项目名称、镜像仓库,可以选择到上传的私有镜像。

| 天翼石<br>e Cloud・控制F | 中心 服务列表 🚽    |                          |        |          |   | ?  |
|--------------------|--------------|--------------------------|--------|----------|---|----|
|                    | 创建应用<br>1 —— | 2                        |        | 3        | 4 | 5  |
| 容器引擎               | 基本信选择镜       | 意像                       |        |          | × | 完成 |
| ◎ 总览               | 容書 天翼之       | 云官方镜像 Dockerhub官方镜像      | 我的镜像   | 他人共享     |   |    |
| 88 应用管理 ^          | * 镜像: * 项    | <b>间名称:</b> private      | $\sim$ | C 创建我的项目 |   |    |
|                    | *镜像# *镜(     | i像仓库: fac1               | ~      | こ 创建镜像仓库 |   |    |
| 容器组                | * 容繁         | <b>總名称:</b> hello-world  | ~      | ○ 上传镜像   |   |    |
| 金 镜像仓库             | 容器 * 私       | 密凭据: ctyun-registry-auth |        |          |   |    |
| ② 配置中心             |              |                          |        |          |   |    |
| 日 资源管理 く           |              |                          | 确定     | 取到       |   |    |
|                    |              | 允许容器使用的内存最大值: 512        |        | МіВ      |   |    |

※注: 容器引擎使用说明,请见https://www.ctyun.cn/h5/help2/10000068

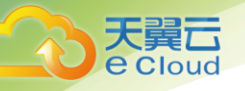

4

# 4.1 创建仓库

创建镜像仓库的过程由创建项目与创建仓库两步完成。

1、创建项目

在控制台首页,点击**创建项目**,进入创建项目界面。此过程需要输入项目名称,并设置项目的属性,随后完成创建。其中,项目属性包括公有或私有,这决定着在这个项目内镜像仓库的属性,决定着您上传的私有镜像可用范围。

私有:镜像只有自己可在创建应用过程使用

公有: 镜像全网容器用户均可在创建应用过程使用

| そこのして、空間中                                      | 心 服务列表 ▼               |
|------------------------------------------------|------------------------|
| nn                                             | 创建项目                   |
| 空話镜像服务                                         | 基本信息                   |
| ◎ 总览                                           | * <b>项目名称:</b> private |
| @ 我的项目                                         |                        |
| 心 我的镜像                                         | 私有                     |
| Han 镜像资源 · · · · · · · · · · · · · · · · · · · |                        |
|                                                |                        |

※注:当前用户可创建属性为公有的项目与私有的项目各1个,无法调整配额。

2、创建镜像仓库

点击左侧导航栏**我的项目**,点击已创建好的项目,点击**创建仓库**,输入仓库名称,完成创建

| 大翼ご                                            |                  |           |                     |                      |
|------------------------------------------------|------------------|-----------|---------------------|----------------------|
| Coloud                                         |                  |           |                     | 操作指南                 |
| そ<br>こ<br>で<br>た<br>設<br>に<br>た<br>設<br>制<br>中 | 心 服务列表 👻         |           |                     | ?                    |
|                                                | 我的项目             |           |                     | 创建项目                 |
|                                                |                  |           |                     | 项目名称搜索 Q C           |
| <ul><li>● 我的项目</li></ul>                       | 项目名称             | 属性        | 创建时间 🔶              | 操作                   |
|                                                | private          | 私有        | 2021-06-18 15:22:04 | 日志 删除                |
| ⊶ 3.41.5.63×                                   | jytestpublic1    | 公有        | 2021-06-17 11:44:22 | 日志 删除                |
| L BERGERN                                      |                  |           | 共2条                 | 10条/页 ∨ 〈 1 〉 前往 1 页 |
| CC 天翼石・ <sub>控制中</sub>                         | 心 服务列表 ▼         |           |                     | 400000 # 100 - 1     |
|                                                | 我的仓库             |           |                     | 他建合库                 |
| 容器镜像服务                                         |                  |           |                     | 仓库名称搜索 Q C           |
| ◎ 总览                                           | 仓库名称             | 属性        | 创建时间 🔶              | 操作                   |
| @ 我的项目                                         | private/pri11    | 私有        | 2021-06-21 10:48:39 | 删除                   |
| 小 我的镜像                                         |                  |           |                     |                      |
|                                                | こ<br>Loud ・ 控制中の | 心服务列表 🚽   |                     |                      |
| זה                                             | n                | 创建镜像仓库    |                     |                      |
| 容器镜像                                           | 温                | 基本信息      |                     |                      |
| ◎ 总览                                           |                  | * 仓库名称: d | emo                 |                      |
| @ 我的项目                                         |                  | 创建取消      |                     |                      |
| 小我的镜像                                          |                  |           |                     |                      |
| ⊞ 镜像资源                                         | ~                |           |                     |                      |

※注:镜像仓库的属性(公有/私有)与所在项目保持一致

# 4.2客户端上传私有镜像

通过客户端上传私有镜像,指的是使用命令将镜像上传到容器镜像服务的镜像仓库。本章节选择**宁夏**-

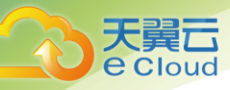

中卫2资源池,以nginx:1.10镜像为例,介绍如何通过客户端上传私有镜像。

#### 前置工作

- 1、已安装Docker客户端,并确定Docker服务已启动,可联通公网;
- 2、请确保镜像的正确性,能够成功后台启动;
- 3、已创建名为nginx的容器镜像仓库,操作过程请参见 3.1 创建容器镜像仓库。

#### 操作步骤:

- 1、 以下步骤讲解通过客户端Push镜像到镜像仓库;
  - 1) 登录镜像仓库服务器:
    - A、 点击上传镜像, 获取登录指令, 用户名可直接获取, 密码可通过查看密码获取;

| - | 上 <del>传镜</del> 像 X                                                                                                    |
|---|----------------------------------------------------------------------------------------------------|
|   | 步骤1:登录镜像仓库服务器<br>docker login -u {username} -p {pwd} zhongwei2.ccr.ctyun.cn<br>用户名:<br>密码: ****** 查看密码                                                                     |
|   | 步骤 2:标记本地镜像<br>docker tag {镜像ID } zhongwei2.ccr.ctyun.cn/{项目名称 }/{仓库名}/{镜像名 }:{标签<br>名 }<br>步骤 3:推送镜像到仓库<br>docker push zhongwei2.ccr.ctyun.cn/{项目名称 }/{仓库名}/{镜像名 }:{标签名 } |
|   | 关闭                                                                                                    |
|   | 按照步骤1格式所示,输入docker login命令;                                                                                                    |

- 2) 标记nginx:1.10镜像(步骤2):
  - A、 使用命令获得镜像名称: docker images
  - **B、**标记nginx:1.10镜像: docker tag {镜像ID} zhongwei2.ccr.ctyun.cn/{项目名称}/{仓库名}/{镜像 名}:{标签名}

docker tag nginx zhongwei2.ccr.ctyun.cn/private/nginx/nginx:1.10

- 其中,如zhongwei2.ccr.ctyun.cn这部分,各资源池的外网地址均可在上传镜像步骤中查看
- 到,1.10 为版本号。
- 3) 推送镜像至镜像仓库(步骤3):

docker push zhongwei2.ccr.ctyun.cn/{项目名称}/{仓库名}//镜像名}:{标签名} 样例如下:

**docker push** zhongwei2.ccr.ctyun.cn/private/nginx/nginx:1.10 终端显示如下信息,表明 push 镜像 成功。

| 人実し    |
|--------|
| ecloud |

| 6d6b9812c8a | ae: Pushed                                                                  |
|-------------|-----------------------------------------------------------------------------|
| 695da0025de | e6: Pushed                                                                  |
| fe4c16cbf7a | a4: Pushed                                                                  |
| 1.10: diges | st: sha256:eb7e3bbd8e3040efa71d9c2cacfa12a8e39c6b2ccd15eac12bdc49e0b66cee63 |
| size: 948   |                                                                             |
|             |                                                                             |

返回系统,在容器镜像仓库的"镜像详情"页面,执行刷新操作后可查看到对应的镜像信息。

# 4.3 删除私有镜像

※注: 删除的镜像无法找回,请您谨慎操作。

点击我的镜像,可看到全量私有镜像。对需要删除的镜像,点击操作列的删除。如有必要,可在上方项目、仓库内进行筛选,或按镜像名称搜索,以便快速定位需要删除的镜像。

| そこのして、たまで、たが、たまで、「たま」で、「たって」で、「たって」で、「たって」で、「たって」で、「たって」で、「たって」で、「たって」で、「たって」で、「たって」で、「たって」で、「たって」、「たって」、「たっ」、「たって」、「たって」、「たって」、「たって」、「たって」、「たって」、「たって」、「たって」、「たっ」、「たって」、「たって」、「たって」、「たって」、「たって」、「たって」、「たって」、「たって」、「たって」、「たって」、「たって」、「たって」、「たって」、「たって」、「たって」、「たって」、「たって」、「たって」、「たって」、「たって」、「たって」、「たって」、「たって」、「たって」、「たって」、「たって」、「たって」、「たって」、「たって」、「たって」、「たって」、「たって」、「たって」、「たって」、「たって」、「たって」、「たって」、「たって」、「たって」、「たって」、「たって」、「たっし、」、「たっ」、「たっし、」、「たっ、」、「たっ、」、」、、」、、、、、、、、、、、、、、、、、、、、、 | 心 服务列表 👻                                         |                   |                       |                      |                         | ?          |
|----------------------------------------------------------------------------------------------------|--------------------------------------------------|-------------------|-----------------------|----------------------|-------------------------|------------|
|                                                                                                    | 我的镜像                                             |                   |                       |                      |                         | 上传镜像       |
| 容器镜像服务                                                                                                    |                                                  |                   | 全部项目                  | 全部仓库                 | ~ 镜像名称搜索                | QC         |
| ◎ 总览                                                                                                    | 100 Min (77 Str.                                 | щ                 | 拉莱影只                  | 西文の北口 A              | Estatulo                | 10.15      |
| @ 我的项目                                                                                                    | 说镓合标                                             | 坝日                | 擂安叙重                  | 7434107169 🛧         | GNÆDJIH) 🔶              | 1997 F     |
| 4. 我的镜像                                                                                                    | jytestpublic1/publicderegister/pyth<br>on        | jytestpublic1     | 1                     | 2021-06-25 17:26:34  | 2021-06-24 09:41:54     | 删除         |
| ■ 镜像资源 >>>                                                                                                    | jytestpublic1/publicderegister/light<br>streamer | jytestpublic1     | 1                     | 2021-06-24 10:31:07  | 2021-06-24 10:31:07     | 删除         |
|                                                                                                    | jytestpublic1/publicderegister/con<br>vertigo    | jytestpublic1     | 1                     | 2021-06-24 10:31:02  | 2021-06-24 10:31:02     | 删除         |
|                                                                                                    | private/fac1/hello-world                         | private           | 1                     | 2021-06-21 11:41:11  | 2021-06-18 16:23:20     | 删除         |
|                                                                                                    |                                                  |                   |                       | 共4条 1                | 0条/页 ∨ 〈 1 〉            | 前往 1 页     |
|                                                                                                    |                                                  |                   |                       |                      |                         |            |
|                                                                                                    |                                                  |                   |                       |                      |                         |            |
|                                                                                                    |                                                  |                   |                       |                      |                         |            |
|                                                                                                    |                                                  |                   |                       |                      |                         |            |
|                                                                                                    |                                                  |                   |                       |                      |                         |            |
| ② 中文 (简体)                                                                                                    |                                                  | ©2021中国电信股份有限公司云计 | 算分公司版权所有京ICP备 1202255 | 1号 增值电信业务经营许可证A2.B1. | 82-20090001   天翼云首页   用 | □协议 │ 法律声明 |

2、弹出删除确认提示框,点击确定,完成删除。

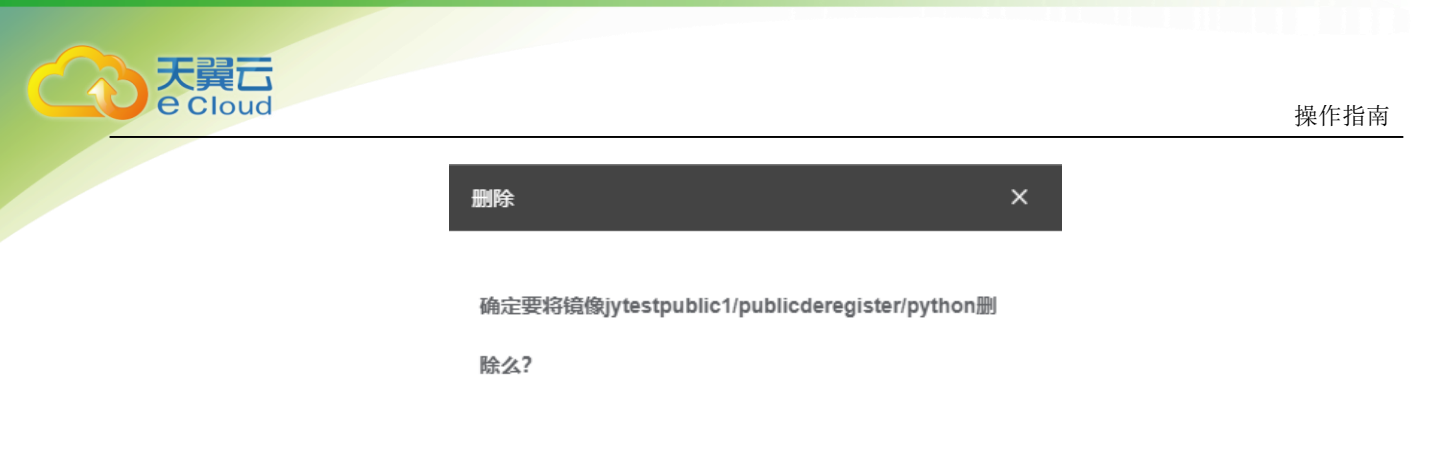

取消

# 4.4 删除镜像仓库

※注:删除镜像仓库前,需要您将该镜像仓库下的镜像全部清除。

1、点击我的项目,点击待删除镜像仓库所在的项目

| を Cloud ・ 控制中心<br>脳务列表 ~ |         |        | • ?                 |            |
|--------------------------|---------|--------|---------------------|------------|
|                          | 我的项目    |        |                     | 创建项目       |
| 容器镜像服务                   |         |        |                     | 项目名称搜索 Q C |
| ◎ 总览                     | 项目名称    | 属性     | 创建时间 💠              | 操作         |
| ④ 我的项目                   | nrivate | 利右     | 2021_06_18 15:22:04 | 日本一副的      |
| 4. 我的镜像                  | private | 112173 | 2021-00-10 13.22.04 |            |

#### 2、选择待删除的镜像仓库,在操作列点击删除

| その   その   その   その   その   その   その   その   その   その   その   その   その   その   その   その   その   その   その   その   その   その   その   その   その   その   その   その   その   その   その   その   その   その   その   その   その   その   その   その   その   その     その   その |               |    |                     | ?          |
|----------------------------------------------------------------------------------------------------|---------------|----|---------------------|------------|
|                                                                                                    | 我的仓库          |    |                     | 创建合库       |
| 容器镜像服务                                                                                                    |               |    |                     | 仓库名称搜索 Q C |
| <ul> <li>心況     <li>(A) 我的而且     </li> </li></ul>                                                                                                    | 仓库名称          | 展性 | 创建时间 💠              | 操作         |
| ▲ 我的镜像                                                                                                    | private/pri11 | 私有 | 2021-06-21 10:48:39 | 删除         |

3、弹出删除确认提示框,点击确定,完成删除。

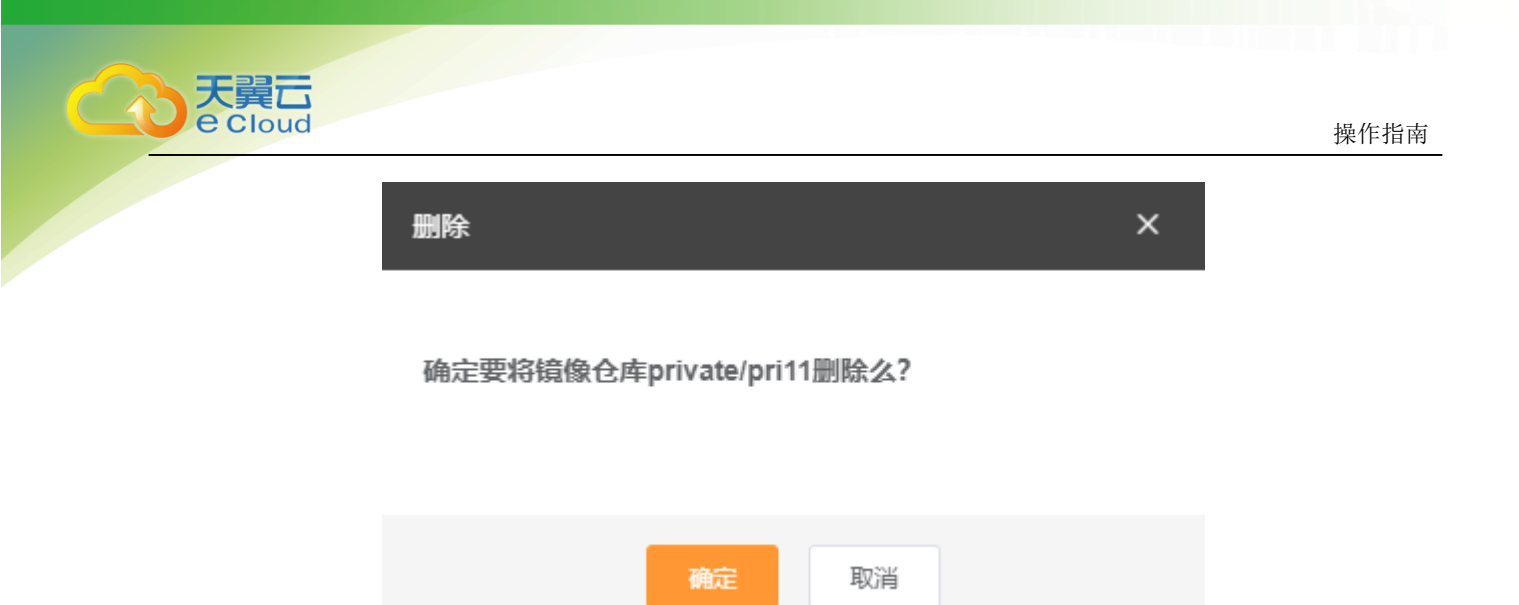

登录云容器引擎控制台,单击左侧导航栏的【镜像仓库】;

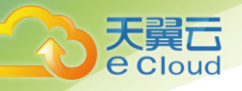

# 5 常见问题

# 5.1 通用类

# 5.1.1 Q: 什么是容器镜像服务?

#### Q: 什么是容器镜像服务?

A: 容器镜像服务(SoftWare Repository for Container)是一种支持容器镜像全生命周期管理的服务, 提供简单易用、安全可靠的镜像管理功能,帮助用户快速部署容器化服务。

### 5.1.2 Q: 什么是项目

#### Q: 什么是项目?

A:项目定义了属性与镜像存储空间。依据属性划分,用户可以创建1个属性为公有的项目,以及1个属性 为私有的项目,在项目内创建的镜像仓库会继承项目的属性,在仓库下的镜像属性与镜像仓库相同。同时 项目还定义了您存储镜像的空间范围,如果超出空间限制,将会上传失败。

### 5.1.3 Q: 容器镜像服务是否收费?

#### Q: 容器镜像仓库服务是否收费?

A: 容器镜像服务暂不收费,可以免费使用。

### 5.1.4 Q: 容器镜像服务最多能存储多少个镜像?

#### Q: 容器镜像服务最多能存储多少个镜像?

A: 容器镜像服务对存储的镜像数量没有限制,但是镜像所占用空间之和无法超过镜像所在项目的总空间,您可以根据需要合理安排项目空间的使用。

#### 5.1.5 Q: 容器镜像服务的配额是多少?

#### Q: 容器镜像服务的配额是多少?

A: 容器镜像服务仅限制用户创建项目的数量,用户最多可创建属性为公有的项目1个,属性为私有的项目1个,且无法调整。镜像仓库与镜像均无数量限制,镜像的所占空间之和不超过项目的存储空间。

# 5.1.6 Q: 为什么创建项目时,提示项目已存在?

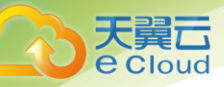

#### Q: 为什么创建项目时, 提示项目已存在?

A: 容器镜像服务中项目名称是所有账号共用的,比如A用户创建了"projectA",B用户就没法使用 "projectA"。因此创建项目时如果提示项目已存在,可能该项目名称已被其他用户使用,请重新设置一 个项目名称。

### 5.1.7 Q: 容器镜像服务的带宽多大?

#### Q: 容器镜像服务的带宽多大?

A: 容器镜像服务的带宽会根据用户使用情况动态变化。

### 5.1.8 Q: 如何在容器引擎中使用?

#### Q: 如何在容器引擎中使用?

A: 用户再容器引擎产品中创建应用与应用升级的过程中,选择镜像时会在**我的镜像**中看到上传过的私有 镜像。

容器引擎创建应用操作说明: https://www.ctyun.cn/h5/help2/10000068/10001129

容器引擎应用升级操作说明: https://www.ctyun.cn/h5/help2/10000068/10330246

### 5.1.9 Q: 如何制作容器镜像?

#### Q: 如何制作容器镜像?

A: 自己制作容器镜像, 主要有两种方法:

• 制作快照方式获得镜像(偶尔制作的镜像):在基础镜像上,比如Ubuntu,先登录镜像系统并安装容器引擎软件,然后整体制作快照。

• Dockerfile方式构建镜像(经常更新的镜像):将软件安装的流程写成DockerFile,使用Docker build 构建成容器镜像。

• 方法一:制作快照方式获得镜像

如果后续镜像没有变化,可采用方法一制作镜像。

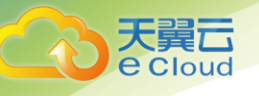

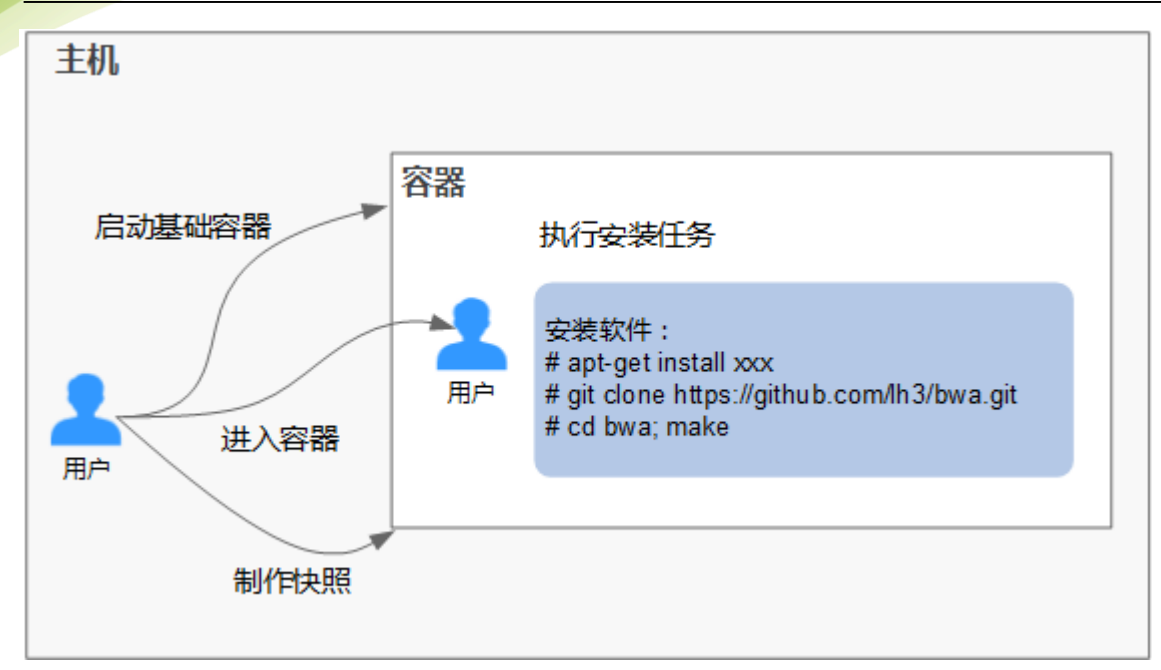

具体操作如下:

- 1. 找一台主机,安装容器引擎软件。
- 2. 启动一个空白的基础容器,并进入容器。

例如: 启动一个CentOS的容器。

docker run -it centos

3. 执行安装任务。

yum install XXX

git clone https://github.com/lh3/bwa.git

cd bwa;make

说明**:** 

请预先安装好Git,并检查本机是否有ssh key设置。

- 4. 输入exit退出容器。
- 5. 制作快照。

docker commit -m "xx" -a "tsj" container-id tsj/image:tag

- o -a:提交的镜像作者。
- o container-id:操作步骤2中的容器id。可以使用 docker ps -a 查询得到容器id。
- o -m:提交时的说明文字。
- o tsj/image:tag:仓库名/镜像名:TAG名。
- 6. 执行docker images可以查看到制作完成的容器镜像。

• 方法二: 使用Dockerfile方式构建

如果后续镜像经常变更(例如某个软件更新版本),则需要采用方法二制作镜像。若仍采用方法一制作镜

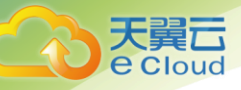

像,则每次变更都需要重新执行方法一的命令,操作过程比较繁琐,所以建议使用自动化制作镜像的方 法。

其实就是将方法一制作镜像的方法,用文件方式写出来(文件名为DockerFile)。然后执行: docker build -t tsj/image:tag.命令(命令中"."表示DockerFile文件的路径),自动完成镜像制作。

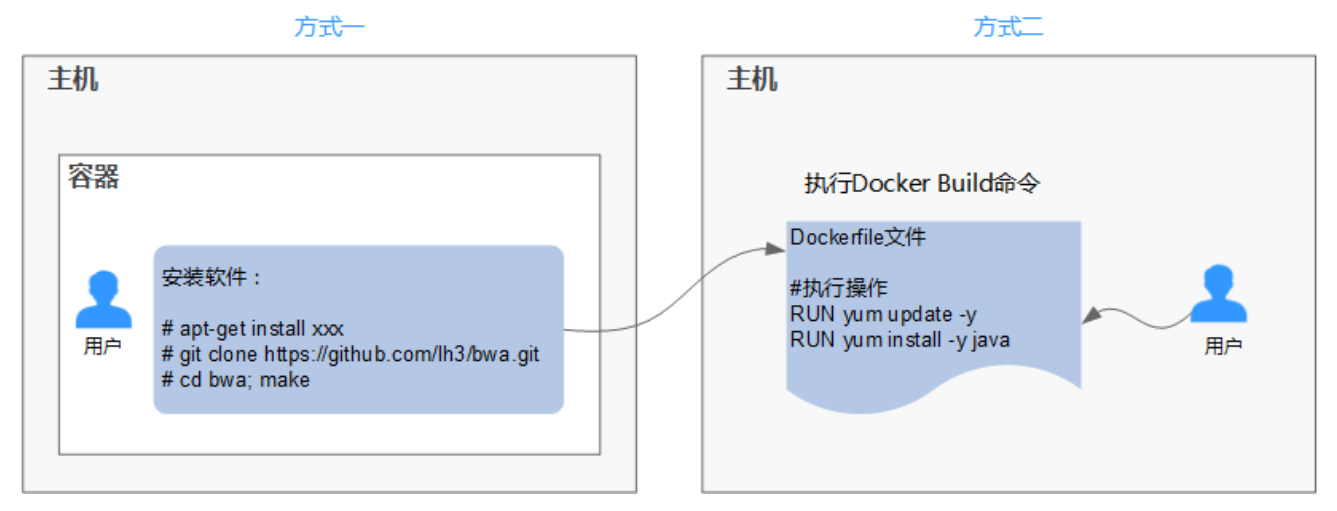

简单的DockerFile示例:

说明**:** 

如果依赖外部网络,请搭建网络环境,并保证网络可用。

#Version 1.0.1

FROM centos:latest

MAINTAINER \*\*\*u "\*\*\*u@huaweicloud.com"

#设置root用户为后续命令的执行者

USER root

#执行操作

RUN yum update -y

RUN yum install -y java

#使用&&拼接命令

RUN touch test.txt && echo "abc" >>abc.txt

#对外暴露端口

EXPOSE 80 8080 1038

#添加网络文件

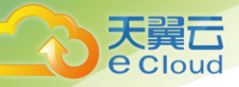

常见问题

ADD https://www.baidu.com/img/bd\_logo1.png /opt/

#设置环境变量 ENV WEBAPP\_PORT=9090

#设置工作目录

WORKDIR /opt/

#设置启动命令

ENTRYPOINT ["Is"]

#设置启动参数

CMD ["-a", "-l"]

#设置卷 VOLUME ["/data", "/var/www"]

#设置子镜像的触发操作 ONBUILD ADD . /app/src ONBUILD RUN echo "on build excuted" >> onbuild.txt

- **DockerFile**基本语法
- FROM:

指定待扩展的父级镜像(基础镜像)。除注释之外,文件开头必须是一个FROM指令,后面的指令便在这 个父级镜像的环境中运行,直到遇到下一个FROM指令。通过添加多个FROM命令,可以在同一个Dockerfile 文件中创建多个镜像。

• MAINTAINER:

声明创建镜像的作者信息:用户名、邮箱,非必须参数。

• RUN:

修改镜像的命令,常用来安装库、安装程序以及配置程序。一条RUN指令执行完毕后,会在当前镜像上创 建一个新的镜像层,接下来对的指令会在新的镜像上继续执行。RUN 语句有两种形式:

- o RUN yum update: 在/bin/sh路径中执行的指令命令。
- o RUN ["yum", "update"]:直接使用系统调用exec来执行。
- o RUN yum update && yum install nginx: 使用&&符号将多条命令连接在同一条RUN语句中。
- EXPOSE:

#### **大翼** E Cloud

指明容器内进程对外开放的端口,多个端口之间使用空格隔开。

运行容器时,通过设置参数-P(大写)即可将EXPOSE里所指定的端口映射到主机上其他的随机端口,其他 容器或主机可以通过映射后的端口与此容器通信。

您也可以通过设置参数-p(小写)将Dockerfile中EXPOSE中没有列出的端口设置成公开。

• ADD:

向新镜像中添加文件,这个文件可以是一个主机文件,也可以是一个网络文件,也可以使一个文件夹。

**o** 第一个参数:源文件(夹)。

如果是相对路径,必须是相对于Dockerfile所在目录的相对路径。

如果是URL,会将文件先下载下来,然后再添加到镜像里。

o 第二个参数:目标路径。

如果源文件是主机上的zip或者tar形式的压缩文件,容器引擎会先解压缩,然后将文件添加到镜像的指定位置。

如果源文件是一个通过URL指定的网络压缩文件,则不会解压。

• VOLUME:

在镜像里创建一个指定路径(文件或文件夹)的挂载点,这个容器可以来自主机或者其它容器。多个容器可以通过同一个挂载点共享数据,即便其中一个容器已经停止,挂载点也仍可以访问。

• WORKDIR:

为接下来执行的指令指定一个新的工作目录,这个目录可以是绝对目录,也可以是相对目录。根据需要, WORKDIR可以被多次指定。当启动一个容器时,最后一条WORKDIR指令所指的目录将作为容器运行的当前 工作目录。

• ENV:

设置容器运行的环境变量。在运行容器的时候,通过设置-e参数可以修改这个环境变量值,也可以添加新的环境变量。

例如:

docker run -e WEBAPP\_PORT=8000 -e WEBAPP\_HOST=www.example.com ...

• CMD:

用来设置启动容器时默认运行的命令。

• ENTRYPOINT:

用来指定容器启动时的默认运行的命令。区别在于:运行容器时添加在镜像之后的参数,对ENTRYPOINT是 拼接,CMD是覆盖。

o 若在DockerFile中指定了容器启动时的默认运行命令为ls-I,则运行容器时默认启动命令为 ls-I,例 如:

ENTRYPOINT ["ls", "-l"]: 指定容器启动时的程序及参数为 ls -l 。

docker run centos: 当运行centos容器时,默认执行的命令是docker run centos ls -l

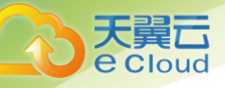

docker run centos -a: 当运行centos容器时拼接了-a参数,则默认运行的命令是docker run centos ls -l -a

o 若在DockerFile中指定了指定了容器启动时的默认运行命令为--entrypoint,则在运行容器时若需要 替换默认运行命令,可以通过添加--entrypoint参数来替换Dockerfile中的指定。例如:

docker run gutianlangyu/test --entrypoint echo "hello world"

• USER:

为容器的运行及RUN、CMD、ENTRYPOINT等指令的运行指定用户或UID。

• ONBUILD:

触发器指令。构建镜像时,容器引擎的镜像构建器会将所有的ONBUILD指令指定的命令保存到镜像的元数 据中,这些命令在当前镜像的构建过程中并不会执行。只有新的镜像使用FROM指令指定父镜像为当前镜 像时,才会触发执行。

使用FROM以这个Dockerfile构建出的镜像为父镜像,构建子镜像时:

ONBUILD ADD . /app/src: 自动执行ADD . /app/src

## 5.1.10 Q: 如何制作镜像压缩包?

※注: 在本产品不支持上传镜像压缩包, 因此不建议您使用这种方法制作并上传。

使用docker save命令可将容器镜像制作成tar或tar.gz文件压缩包,具体命令格式如下:

docker save [OPTIONS] IMAGE [IMAGE...]

OPTIONS说明: --output,-o, 表示导出到文件。

示例:

\$ docker save nginx:latest > nginx.tar

\$ Is -sh nginx.tar

108M nginx.tar

\$ docker save php:5-apache > php.tar.gz \$ ls -sh php.tar.gz

372M php.tar.gz

\$ docker save --output nginx.tar nginx \$ ls -sh nginx.tar 108M nginx.tar

\$ docker save -o nginx-all.tar nginx \$ docker save -o nginx-latest.tar nginx:latest

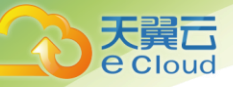

# 5.2镜像管理类

# 5.2.1 Q: 为什么使用客户端上传镜像失败?

#### Q: 为什么使用客户端上传镜像失败?

A: 在使用docker push命令的过程中(步骤3),可能会出现下列失败情况,下文列出问题现象与解决办法
1.问题现象:提示 denied: you do not have the permission
引发原因: push的路径中,镜像服务域名、项目名称、仓库名称存在问题,均会引发此问题。
解决方法:请按步骤1中的用户名和密码,仔细核对登录是否正确

2.问题现象:提示 tag does note exist: xxxx 或 an image does not exist locally with the tag: xxxx 问题原因: 上传的镜像或镜像版本不存在。

解决方法:检查步骤2标记的路径是否存在问题,重新执行步骤2和步骤3。

## 5.2.2 Q: 为什么通过客户端和docker images看到的镜像大小不一样?

#### Q:为什么通过客户端和docker images看到的镜像大小不一样?

A: 使用客户端上传的镜像每一层layer进行了tgz压缩,而本地查看的镜像大小是没有经过压缩的,所以大小显示会不一致。

# 5.2.3 Q: docker push将镜像推送到SWR使用的什么协议?

#### Q: docker push将镜像推送到容器镜像服务使用的什么协议?

A: docker push将镜像推送到容器镜像服务使用的是HTTPS协议。

### 5.2.4 Q: 如何通过页面下载容器镜像?

#### Q: 如何通过页面下载容器镜像?

A: 目前容器镜像服务界面不支持直接下载镜像压缩包。建议您通过docker客户端使用如下命令下载镜像。 docker pull {节点域名}/[项目名称]/[仓库名称]/[镜像名称:版本名称],以中卫2为例: docker pull zhongwei2.ccr.ctyun.cn/[项目名称]/[仓库名称]/[镜像名称:版本名称],域名可在上传镜像的说明中获得。

### 5.2.5 Q: docker pull下载的镜像存放在什么地方? 如何拷贝?

#### Q: docker pull下载的镜像存放在什么地方?如何拷贝?

A: docker pull将镜像下载到节点本地上,您可以通过docker save命令将镜像保存成tar归档文件。

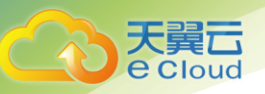

# 修订记录

| 发布日期     | 修改说明           |
|----------|----------------|
| 2021年10月 | 首次发布容器镜像服务用户手册 |